# CoreFiling Portal -Multi-Factor Authentication (MFA)

# **Devolved Administrator Guide**

Issued: 5 December 2024

#### Contents

| Α. | Summary                                                                    | 3  |
|----|----------------------------------------------------------------------------|----|
| В. | New Devolved Administrator Request                                         | 4  |
| C. | Already a Devolved Administrator – request for CoreFiling application only | 9  |
| D. | Reviewing / approving a user request for CoreFiling MFA                    | 10 |
| E. | Other Information                                                          | 12 |

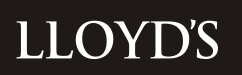

#### A. Summary

As part of Lloyd's on-going commitment to improve our customers experience and further enhance security of applications and data, we have enabled Multi-Factor Authentication (MFA) via Identity for the CoreFiling application.

As a designated Devolved Administrator (DA) you will have access to create, approve and reject user's requests to set up MFA for the CoreFiling application.

This guide provides instructions on the steps to be completed, according to your current DA status:

| If you are a new DA                                                                 | Refer to section B |
|-------------------------------------------------------------------------------------|--------------------|
| If you already have DA access and only require access to the CoreFiling Application | Refer to section C |
| When you are reviewing / approving user requests                                    | Refer to section D |

#### **B. New Devolved Administrator Request**

A new DA access request can be initiated via this link: <u>https://identity.lloyds.com/</u>

#### Instructions:

1. Click on 'Request access to Lloyd's applications' from the link at the bottom of the screen

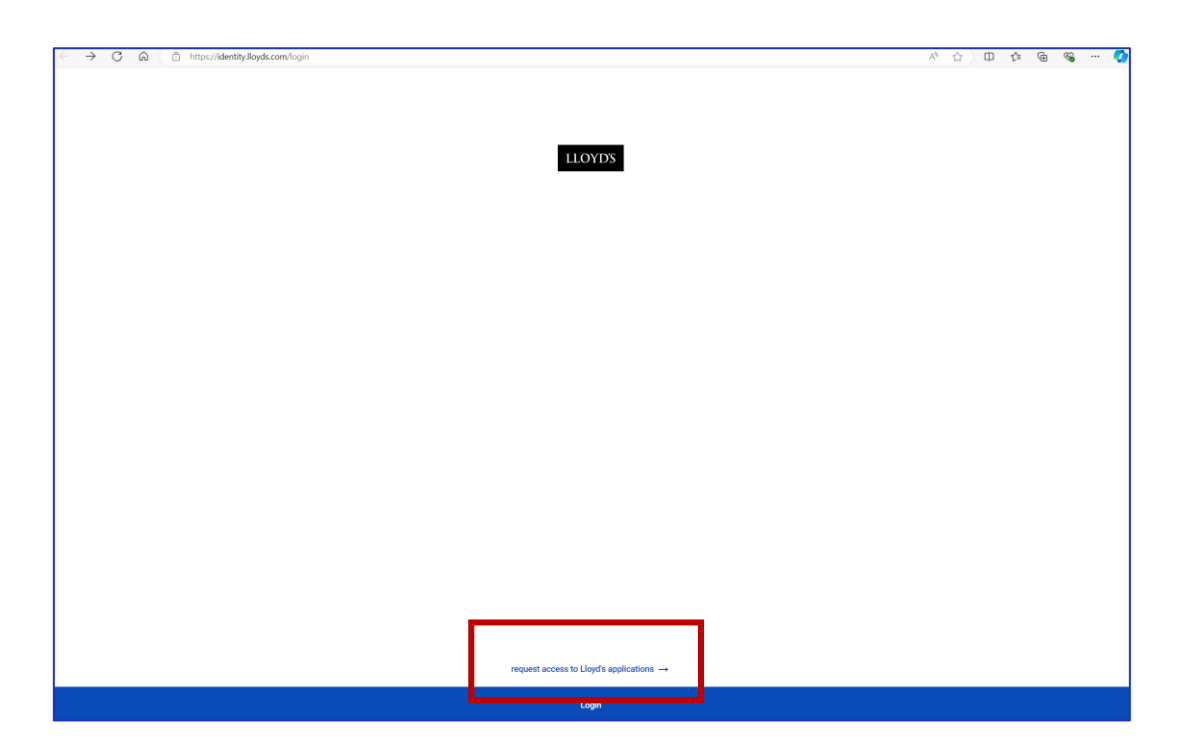

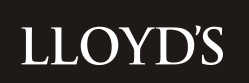

2. Select CoreFiling from the list and click Next

| ← C                                         | x c) II f= @ % ··· 🕻 |
|---------------------------------------------|----------------------|
|                                             | 8                    |
| Choose the applications you need to access. |                      |
| Application Onboarding                      |                      |
| CMR Offline Validator                       |                      |
| Core Market Returns                         |                      |
| CoreFiling                                  |                      |
| 🗆 рсом                                      |                      |
| Insights Hub - New User                     |                      |
| Show more applications                      | ~                    |
| Next                                        |                      |
|                                             |                      |
|                                             |                      |
|                                             |                      |
|                                             |                      |
|                                             |                      |
|                                             |                      |
|                                             |                      |
|                                             |                      |
|                                             |                      |
|                                             |                      |
| For help contact our support team           |                      |
| via email on 100 parts                      |                      |

3. Enter your details as requested and click Next

| ← C බ ⓐ https://identity.lloyds.com/request  | A* 🟠 🛈 🕼 👒 💋 |
|----------------------------------------------|--------------|
|                                              | 8            |
|                                              |              |
| < Back                                       |              |
| Your details                                 |              |
| - Det Nava                                   |              |
| Test                                         |              |
|                                              |              |
| Lass Name<br>User99                          |              |
|                                              |              |
| Email Address<br>i.am.testino.it99@gmail.com |              |
|                                              |              |
| Next Cancel                                  |              |
|                                              |              |
|                                              |              |
|                                              |              |
|                                              |              |
|                                              |              |
|                                              |              |
|                                              |              |
|                                              |              |
|                                              |              |
|                                              |              |
|                                              |              |
|                                              |              |
| For help contact our support team            |              |
| via email on signifyglicyds.com              |              |

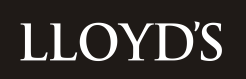

4. Select Organisation Type (usually Lloyd's Managing Agent/Syndicate) and specify your Organisation name and Country then click Next

| ← C A A https://identity.lloyds.com/request          | A | 슈 | Φ | Ž,≣ | @ % | 🍫 |
|------------------------------------------------------|---|---|---|-----|-----|---|
|                                                      |   |   |   |     |     | 1 |
| < Back                                               |   |   |   |     |     |   |
| Organization details                                 |   |   |   |     |     |   |
|                                                      |   |   |   |     |     |   |
| Lloyd's Managing Agent/Syndicate                     |   |   |   |     |     | * |
| Ciganisation name                                    |   |   |   |     |     |   |
| TestOrg                                              |   |   |   |     |     |   |
| Country                                              |   |   |   |     |     |   |
| United Kingdom of Great Britain and Northern Ireland |   |   |   |     |     | * |
| Next Cancel                                          |   |   |   |     |     |   |
|                                                      |   |   |   |     |     |   |
|                                                      |   |   |   |     |     |   |
|                                                      |   |   |   |     |     |   |
|                                                      |   |   |   |     |     |   |
|                                                      |   |   |   |     |     |   |
|                                                      |   |   |   |     |     |   |
|                                                      |   |   |   |     |     |   |
|                                                      |   |   |   |     |     |   |
|                                                      |   |   |   |     |     |   |
|                                                      |   |   |   |     |     |   |
|                                                      |   |   |   |     |     |   |
| For help contact our support team                    |   |   |   |     |     |   |
| va enal on Senting Stories Com                       |   |   |   |     |     |   |

5. A summary screen is shown, click Start

| ← C A A https://identity:lloyds.com/request             | Α                                 | h ☆ 0 | ) 🗇 | <u>ن</u> | 📀 |
|---------------------------------------------------------|-----------------------------------|-------|-----|----------|---|
| ELOYD'S                                                 |                                   |       |     |          | 2 |
|                                                         |                                   |       |     |          |   |
| < Back                                                  |                                   |       |     |          |   |
| You will be asked for the following information.        |                                   |       |     |          |   |
| For CoreFiling you will need:<br>depending on your role |                                   |       |     |          |   |
| Managing Agent                                          |                                   |       |     |          |   |
| Other                                                   |                                   |       |     |          |   |
| A response to your request yought takes 24 hours        |                                   |       |     |          |   |
| Shot Canad                                              |                                   |       |     |          |   |
| Start Carrier                                           |                                   |       |     |          |   |
|                                                         |                                   |       |     |          |   |
|                                                         |                                   |       |     |          |   |
|                                                         |                                   |       |     |          |   |
|                                                         |                                   |       |     |          |   |
|                                                         |                                   |       |     |          |   |
|                                                         |                                   |       |     |          |   |
|                                                         |                                   |       |     |          |   |
|                                                         |                                   |       |     |          |   |
|                                                         |                                   |       |     |          |   |
|                                                         |                                   |       |     |          |   |
|                                                         | For help contact our support team |       |     |          |   |
|                                                         | via email on klantity@lloyda.com  |       |     |          |   |

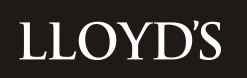

6. Select Managing Agent from the dropdown menu and click Next

| C A C https://identity.lloyds.com/request | Aø. | Φ | £°≡ | @ ∣ | 8 | ( |
|-------------------------------------------|-----|---|-----|-----|---|---|
| LLOYDS                                    |     |   |     |     |   | : |
|                                           |     |   |     |     |   |   |
| ( Back                                    |     |   |     |     |   |   |
| For access to CoreFiling                  |     |   |     |     |   |   |
| Verse select only one of the following:   |     |   |     |     |   |   |
| Managing Agent                            |     |   |     |     |   |   |
| 0021A - Talbot Underwriting Ltd           |     |   |     |     |   | * |
|                                           |     |   |     |     |   |   |
| Other                                     |     |   |     |     |   |   |
|                                           |     |   |     |     |   |   |
| Next Cancel                               |     |   |     |     |   |   |
|                                           |     |   |     |     |   |   |
|                                           |     |   |     |     |   |   |
|                                           |     |   |     |     |   |   |
|                                           |     |   |     |     |   |   |
|                                           |     |   |     |     |   |   |
|                                           |     |   |     |     |   |   |
|                                           |     |   |     |     |   |   |
|                                           |     |   |     |     |   |   |
|                                           |     |   |     |     |   |   |
|                                           |     |   |     |     |   |   |
|                                           |     |   |     |     |   |   |
|                                           |     |   |     |     |   |   |
|                                           |     |   |     |     |   |   |
|                                           |     |   |     |     |   |   |
|                                           |     |   |     |     |   |   |
| For help contact our succord team         |     |   |     |     |   |   |
| The implementation apport and             |     |   |     |     |   |   |
| via email on intertytylloyda.com          |     |   |     |     |   |   |

7. You are presented with a summary screen where you can check and edit your information, after which click Send Request

| $\leftarrow$ | C A thtps://dentity.lloyds.com/request               |          | A | \$ O | £'≡ | <u>ب</u> | s 📀   |
|--------------|------------------------------------------------------|----------|---|------|-----|----------|-------|
| ≡            | LLOYDS                                               |          |   |      |     |          | E     |
|              |                                                      |          |   |      |     |          |       |
| <            | ( Back                                               |          |   |      |     |          |       |
| F            | Review your information before sending the request.  |          |   |      |     |          |       |
|              | Your details                                         |          |   |      |     |          | Edit  |
|              | Name:                                                |          |   |      |     |          |       |
|              | Test User99                                          |          |   |      |     |          |       |
|              | Email:                                               |          |   |      |     |          |       |
|              | i.am.testing.it99@gmail.com                          |          |   |      |     |          |       |
|              |                                                      |          |   |      |     |          |       |
|              | Your organisation                                    |          |   |      |     |          | Edit  |
|              | Type:                                                |          |   |      |     |          |       |
|              | Lloyd's Managing Agent/Syndicate                     |          |   |      |     |          |       |
|              | Name:                                                |          |   |      |     |          |       |
|              | TestOrg                                              |          |   |      |     |          |       |
|              | Country:                                             |          |   |      |     |          |       |
|              | United Kingdom of Great Britain and Northern Ireland |          |   |      |     |          |       |
|              |                                                      |          |   |      |     |          |       |
|              | For CoreFiling                                       |          |   |      |     | Ch       | lange |
|              | Managing Agent                                       |          |   |      |     |          |       |
|              | 0021A - Talbot Underwriting Ltd                      |          |   |      |     |          |       |
|              | Send Request Cancel                                  |          |   |      |     |          |       |
|              |                                                      |          |   |      |     |          |       |
|              |                                                      |          |   |      |     |          |       |
|              |                                                      |          |   |      |     |          |       |
|              | For help contact our supp                            | ort team |   |      |     |          |       |
|              | via email on identity@lio                            |          |   |      |     |          |       |

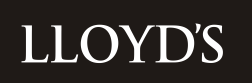

8. You will then see a confirmation screen that the DA has received your request. This will be reviewed and approved accordingly.

**Note:** As a new DA, your request will be actioned after Lloyd's Central Finance has vetted your e-mail request.

| ← C A C https://dentity.lloyds.com/request                                       | A <sub>2</sub> | 습 | ¢) ł | <u>}</u> ( | è 🗞 | (        | 2 |
|----------------------------------------------------------------------------------|----------------|---|------|------------|-----|----------|---|
| E LLOYDS                                                                         |                |   |      |            |     | <b>:</b> |   |
|                                                                                  |                |   |      | _          |     |          | ٦ |
| < Back                                                                           |                |   |      |            |     |          |   |
|                                                                                  |                |   |      |            |     |          |   |
| You have sucessfully requested access                                            |                |   |      |            |     |          |   |
|                                                                                  |                |   |      |            |     |          |   |
| You have requested access to the following applications:                         |                |   |      |            |     |          |   |
| CoreFiling                                                                       |                |   |      |            |     |          |   |
| You will receive an email confirming your request at Lam testing J199@gmail.com. |                |   |      |            |     |          |   |
| Your request will be processed shortly.                                          |                |   |      |            |     |          |   |
| < Back to application page                                                       |                |   |      |            |     |          |   |
|                                                                                  |                |   |      |            |     |          |   |
|                                                                                  |                |   |      |            |     |          |   |
|                                                                                  |                |   |      |            |     |          |   |
|                                                                                  |                |   |      |            |     |          |   |
|                                                                                  |                |   |      |            |     |          |   |
|                                                                                  |                |   |      |            |     |          |   |
|                                                                                  |                |   |      |            |     |          |   |
|                                                                                  |                |   |      |            |     |          |   |
|                                                                                  |                |   |      |            |     |          |   |
|                                                                                  |                |   |      |            |     |          |   |
|                                                                                  |                |   |      |            |     |          |   |
|                                                                                  |                |   |      |            |     |          |   |
|                                                                                  |                |   |      |            |     |          | _ |
| For help contact our support team                                                |                |   |      |            |     |          |   |
| via ernal on identifytifikuda com                                                |                |   |      |            |     |          | ſ |

- 9. As confirmation that your DA access has been approved, you will receive three emails from <u>donotreply@lloyds.com</u>
  - Two of which you will need to action:
    - i. Confirm your account by clicking link shown in the e-mail
    - ii. Reset your password
  - An information only email just confirming your access request.
- 10. You will also receive a 4<sup>th</sup> email from <u>donotreply@lloyds.com</u> once your access request has been approved by the relevant approver.

# C. Already a Devolved Administrator – request for CoreFiling application only

If you already have access to the Lloyd's applications via 'Identity', you will need to add the CoreFiling application to your account in order to have the permissions to manage CoreFiling MFA users security.

To do this:

- 1. Log into your DA account via Identity https://identity.lloyds.com/
- 2. Once logged in, select 'request access to other applications'

|                                         | €    |
|-----------------------------------------|------|
| < Back                                  |      |
| User profile for                        |      |
|                                         | Edit |
| Status: Enabled has access to:          |      |
| Core Market Returns (1)                 | >    |
| CoreFiling (2)                          | >    |
| Request access to other applications -> |      |
| Suspend user ->                         |      |
| Delete account ->                       |      |

3. Follow the instructions, per the above from Section B 2-4.

#### D. Reviewing / approving a user request for CoreFiling MFA

From your DA account, you will be able to manage user security access to the MFA required for the CoreFiling Portal.

Without MFA being enabled, a user will not be able to login/access the CoreFiling Portal.

**Note:** this process is only to set up the MFA. For users to be added to the CoreFiling application as a 'preparer or an approver' an email needs to be sent to the Lloyd's Central Finance team at <u>Lloyds-MRD-ReturnQueries@lloyds.com</u>.

To accept and reject user's requests for access, follow the below steps:

- 1. Log into Identity <u>https://identity.lloyds.com/</u>
- 2. Once logged in, select the "three" bars in the top left corner

| E LLOYD'S               | €    |
|-------------------------|------|
|                         | Edit |
| Status: Enabled         |      |
| My applications         |      |
| Core Market Returns (2) | >    |
| CoreFiling (2)          | >    |
|                         |      |

3. Select Admin from the drop-down menu

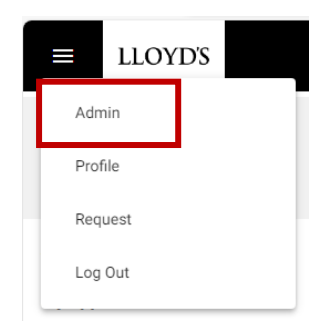

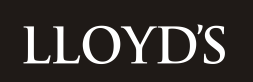

4. You will be presented with a list of users who have requested access which you can review and "Approve" or "Reject"

| 29<br>requests                   | <b>2871</b><br>users |
|----------------------------------|----------------------|
| Select all                       |                      |
|                                  |                      |
|                                  |                      |
| Organisation Type: Coverholder   |                      |
| Approve Reject                   |                      |
|                                  |                      |
|                                  |                      |
| Organisation Type: Coverholder   |                      |
| Approve Reject                   |                      |
|                                  |                      |
|                                  |                      |
| Organisation Type: ManagingAgent |                      |
| Approve Reject                   |                      |
|                                  |                      |

5. The User will receive an email for confirmation of the decision.

#### **E.** Other Information

From your DA account, you will also have the ability to review and maintain the users in the CoreFiling application, these may involve, removal of users due to leavers, or change of security permissions.

1. You can review users who have access already by clicking on "Users".

| ≡     | LLOYD'S        | F      |                      |                        |               | Ð |
|-------|----------------|--------|----------------------|------------------------|---------------|---|
|       | 29<br>requests |        | <b>2871</b><br>users |                        | 242<br>admins |   |
| Ŧ     |                | Export |                      | The Import             |               | + |
| Email |                |        |                      | Status                 | :             |   |
|       |                |        |                      | PendingEmailValidation | >             |   |
|       |                |        |                      | Enabled                | >             |   |
|       |                |        |                      | Enabled                | >             |   |
|       |                |        |                      | Enabled                | >             |   |
|       |                |        |                      | Enabled                | >             |   |
|       |                |        |                      | Enabled                | >             |   |
|       |                |        |                      | Suspended              | >             |   |
|       |                |        |                      | Enabled                | >             |   |
|       |                |        |                      | Enabled                | >             |   |

2. To manage individuals, select the ">" icon to open the summary screen

| ■ LLOYDS                   |  |
|----------------------------|--|
| < Back                     |  |
| Jser profile for           |  |
|                            |  |
|                            |  |
| Status: Enabled            |  |
| S Core Market Returns (1)  |  |
| CoreFiling (2)             |  |
| New Martine Contraction N  |  |
|                            |  |
| Suspend user $\rightarrow$ |  |
| Delete account ->          |  |
|                            |  |

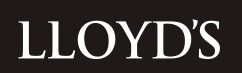

- 3. On this screen you can review access, suspend or delete.
- 4. Clicking ">" icon again will open the following screen which shows the type of access they have. In this example, the user has access to CoreFiling and is setup as a Devolved Admin.

|                                        | Ð                            |
|----------------------------------------|------------------------------|
| < Back                                 |                              |
| CoreFiling access for:                 |                              |
|                                        | Last login: Apr 4, 2023      |
| ManagingAgent<br>User: Active          | suspend access $\rightarrow$ |
| Location: United Kingdom               |                              |
| Managing Agent:                        |                              |
| ManagingAgent<br>Administrator: Active | suspend access 🔶             |
| Location: United Kingdom               |                              |
| Managing Agent:                        |                              |
| Suspend user →                         |                              |
| Delete account ->                      |                              |

**Tip** – review the last login date as this user hasn't accessed Identity since April 2023, so their access may not still be valid.

| < Back                                      |                              |
|---------------------------------------------|------------------------------|
| CoreFiling access for:                      |                              |
|                                             | Last login: Apr 4, 2023      |
| ManagingAgent<br>User: Active               | suspend access $\rightarrow$ |
| Location: United Kingdom                    |                              |
| Managing Agent:                             |                              |
|                                             |                              |
| ManagingAgent<br>Administrator: Active      | suspend access $ ightarrow$  |
| Location: United Kingdom                    |                              |
| Managing Agent:<br>Location: United Kingdom |                              |
| Managing Agent:                             |                              |
| Suspend user $\rightarrow$                  |                              |
| Delete account ->                           |                              |